## ¿CÓMO PEDIR NOE DESDE LA APP?

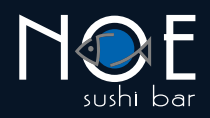

- 1. Ingresa a la tienda de tu dispositivo, descarga e instala Noe Sushi Bar.
- 2. Abre la app y presiona el botón INGRESAR.

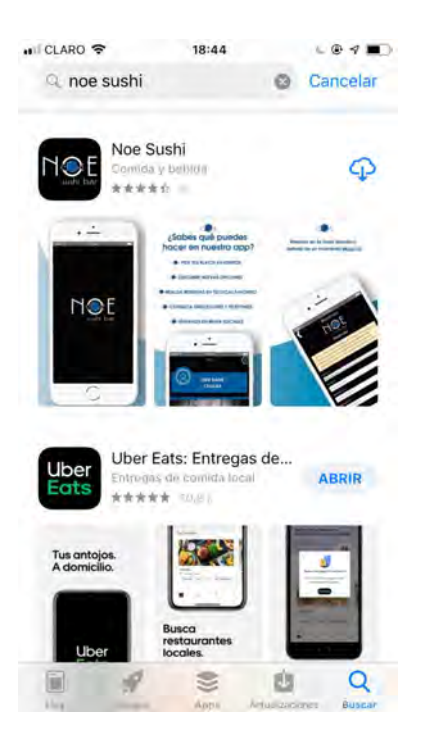

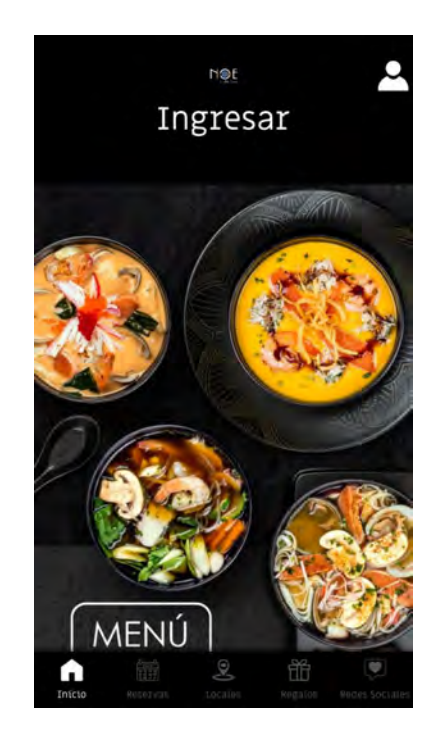

 Si ya te has registrado antes, ingresa tu correo.

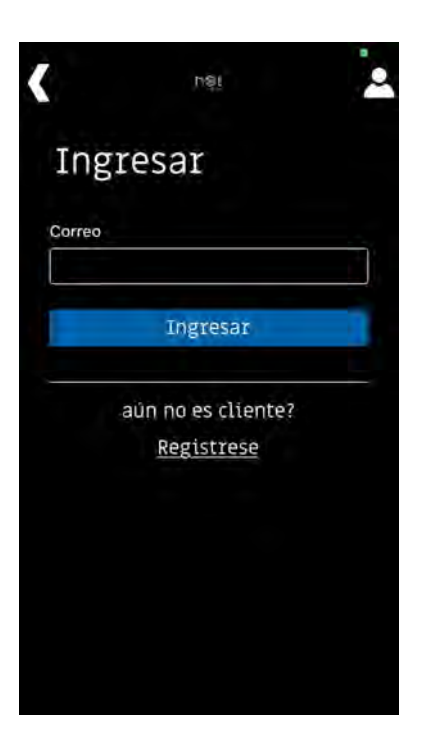

Te enviaremos un código de verificación que tendrás que ingresarlo aquí.

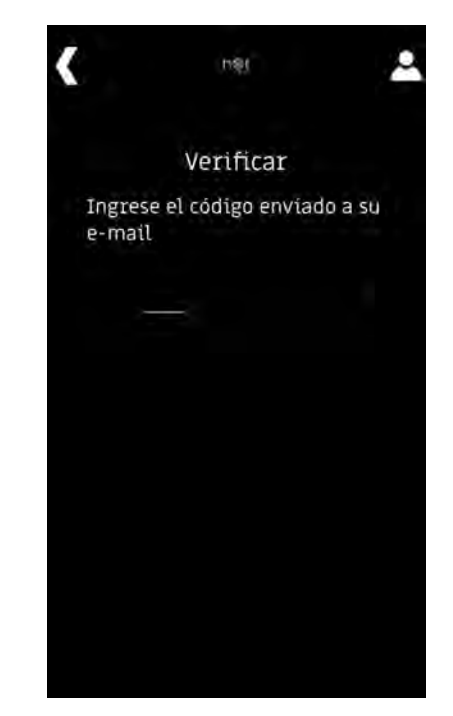

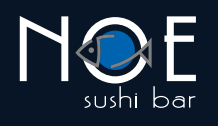

 Si aún no eres cliente, ingresa tus datos y regístrate.

| <       | nei                 | 2 |
|---------|---------------------|---|
| Reg     | istrese             |   |
|         | 0                   |   |
| 740     | ambre *             |   |
| Ар      | ellidn <sup>#</sup> |   |
| <u></u> | ùvil≉               |   |
| Gé      | nero+               | _ |
| Co      |                     |   |

5. Da click en el botón MENÚ.

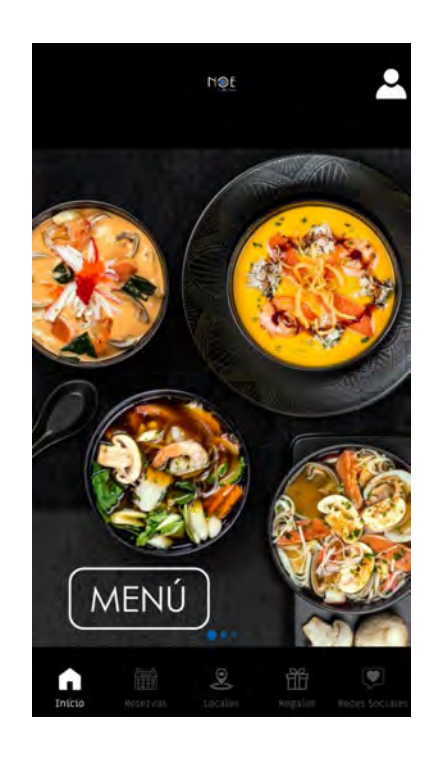

6. Ingresa tu dirección y verifica la cobertura en tu sector. Recuerda que el GPS debe estar encendido para que podamos determinar la ubicación.

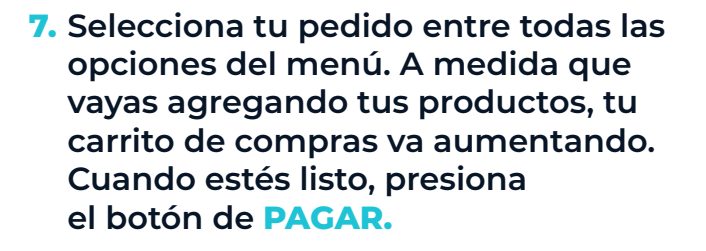

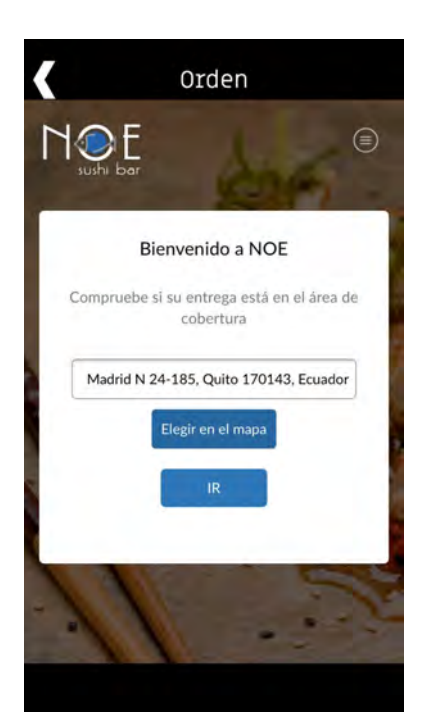

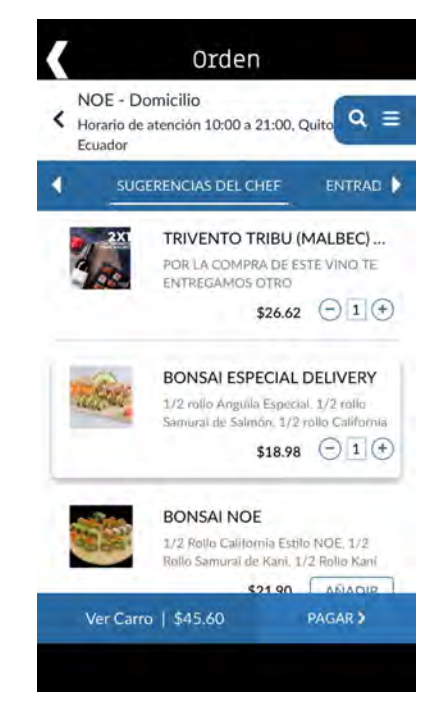

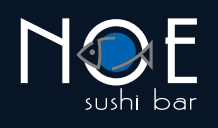

 A continuación te presentaremos un resumen de tu compra.

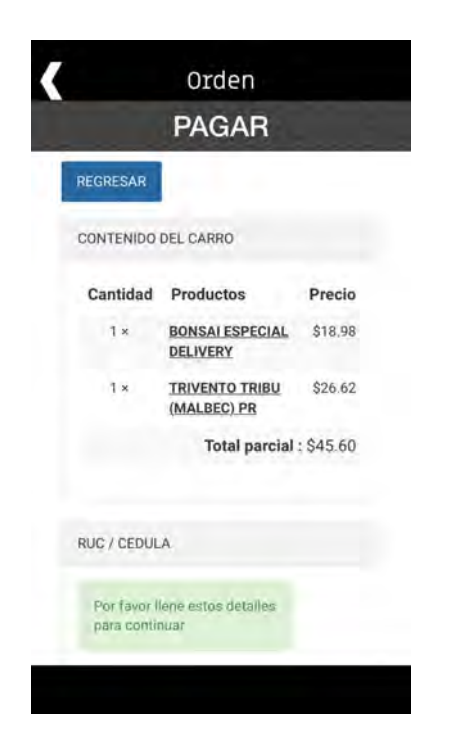

 Luego te pediremos que ingreses los datos para tu factura. Si ya eres nuestro cliente, al ingresar tu número de cédula se completarán el resto de datos según la información en nuestro sistema.

| RUC / Cedula     Pasaporte     Consumidor Final RUC / Cedula  DETALLES DE FACTURACIÓN  Ingrese su información de facturación aquí.  CI/RUC (*)  Apellido (*) |                   | / CEDULA                                                                      |
|----------------------------------------------------------------------------------------------------|-------------------|-------------------------------------------------------------------------------|
| DETALLES DE FACTURACIÓN Ingrese su información de facturación aquí. CI/RUC (*) CI/RUC (*) Apellido (*)                                                       | O F<br>O F<br>O C | RUC / Cedula<br>'asaporte<br>Jonsumidor Final<br>/ <b>/ Cedula</b>            |
| Apellido (*)                                                                                                    | DET               | ALLES DE FACTURACIÓN<br>ses su información de facturación aquí.<br>CI/RUC (*) |
| 🛔 Apellido (*)                                                                                                    | B                 |                                                                               |
|                                                                                                    | •                 |                                                                               |

- Confirma tu dirección de entrega o agrega una nueva.
- Selecciona tu forma de pago.
   Si decides pagar en línea, más adelante podrás ingresar los datos de tu tarjeta.

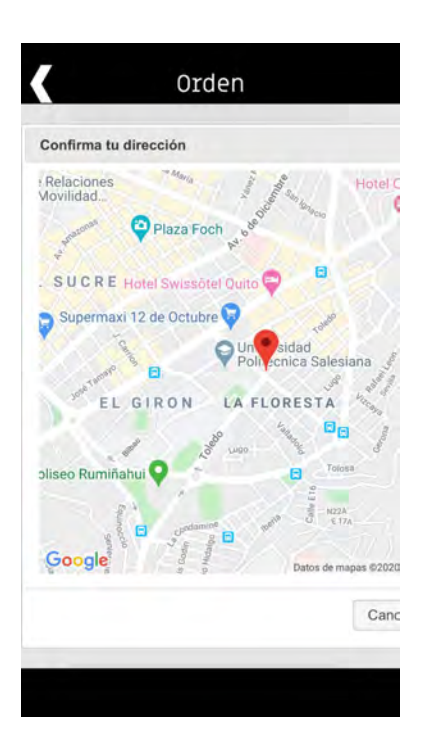

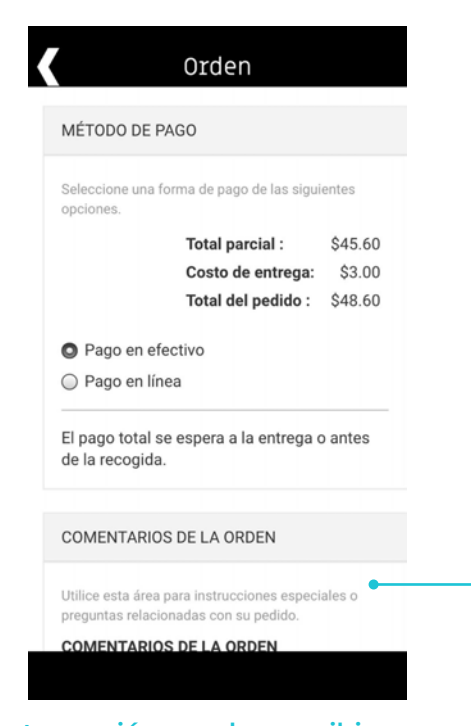

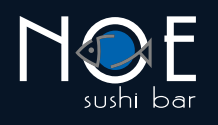

## Agrega los datos de tu tarjeta y listo.

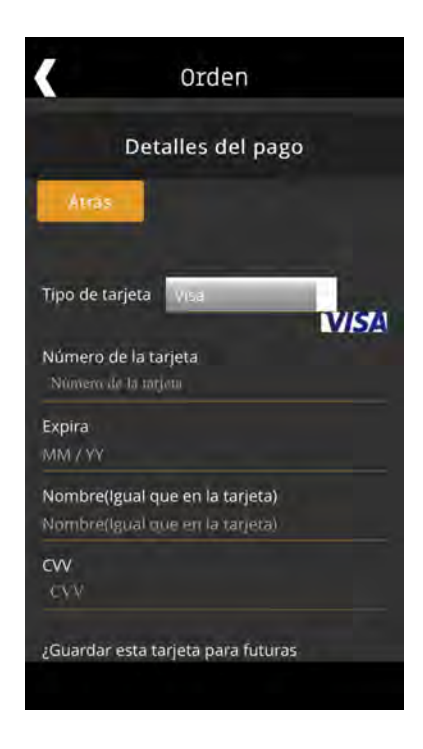

 Aparecerá esta pantalla con la confirmación de tu pedido. También la enviaremos a tu e-mail.

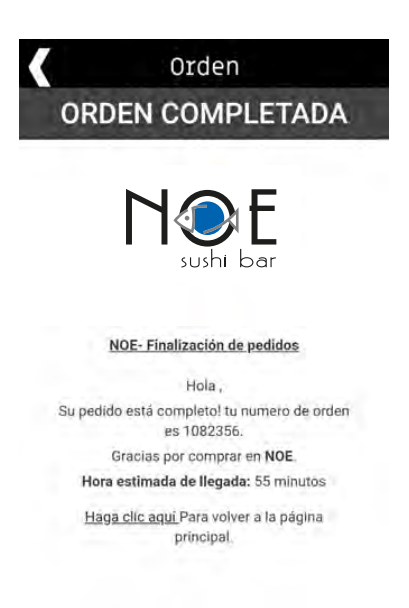

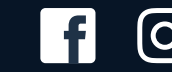

ÓÒ

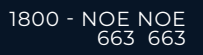